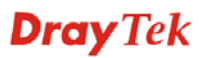

# **36. Physical DMZ**

Vigor 3300 series support physical DMZ function to let user access lots of servers in secure via Internet environment. We provide a general user application as a reference including case description and configuration of Web interface. There are two modes supported in this feature including NAT and Routing mode. Please refer to the following introduction about related application and configuration.

This chapter is divided into the following sections.

#### 36.1 General description

Generally speaking, in this feature we usually assign a WAN interface as a physical DMZ interface to be used. User can only assign one WAN interface as DMZ at the same time. On the other side, user has to enable load balance function and activate the DMZ interface at first.

We provide two examples represented in NAT and Routing mode independently in following two sections.

#### 36.2 NAT mode configuration

Please refer to the following scenario graph as NAT mode application.

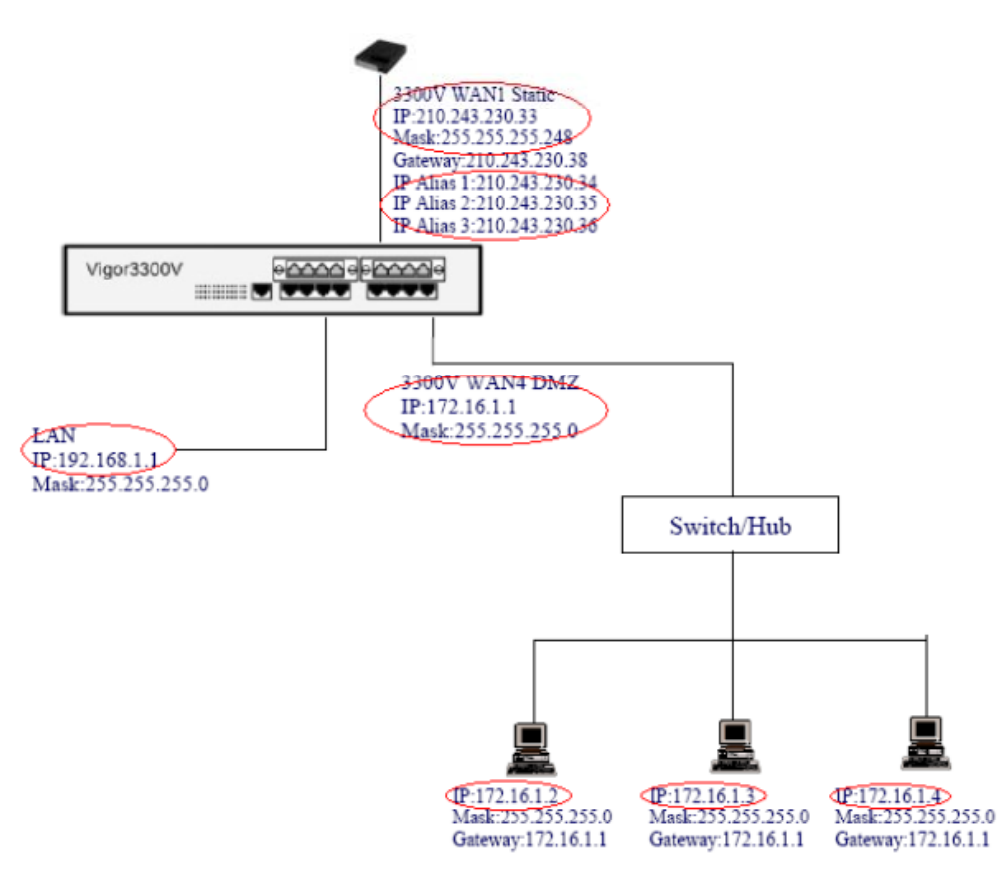

Figure 36-1. NAT mode scenario graph

In the WAN1 of Vigor 3300V, user has to assign a static (public) IP address. On the other

### **Dray** Tek

hand, user needs to get a group of IP addresses (by subnet mask) for this application. In this case, the range of IP address is 210.243.230.32 to 210.243.230.39.

The first and the last IP addresses can not be used. We configure 210.243.230.33 as the IP address of WAN1 interface, subnet mask is 255.255.248.

We configure DMZ in WAN4 interface, the IP address subnet is 172.16.1.1/255.255.255.0. This subnet must be different from LAN subnet. We setup three host servers in DMZ interface, these three host servers are connected to a switch or hub.

Then, we configure the other three IP addresses in IP Alias list. These three IP addresses are mapped separately to three host servers. 210.243.230.34 is mapped to 172.16.1.2; 210.243.230.35 is mapped to 172.16.1.3; 210.243.230.36 is mapped to 172.16.1.4. In order to make NAT mode work well, user needs to configure DMZ Host function together.

Please refer to the following steps about this case.

1. Configure WAN1 interface in 3300V

| Static/DHCP<br>Configuration                   | PPPoE/PPTP<br>Configuration | DMZ Configuration |                       |                                   |
|------------------------------------------------|-----------------------------|-------------------|-----------------------|-----------------------------------|
| IP Address :                                   | 210.243.2                   | 30.33             | Host Name :           |                                   |
| Subnet Mask :                                  | 255.255.2                   | 55 248            | Domain Name :         |                                   |
| Default Gateway:                               | 210.243.2                   | 30.38             | (Host Name and Domain | Name are required for some ISPs.) |
| Primary DNS :                                  | 168.95.1.1                  |                   |                       |                                   |
| Secondary DNS :                                |                             |                   |                       |                                   |
| Connection Detect                              | ion                         |                   |                       |                                   |
| Detect Type :                                  | Send AR                     | P to Gateway 💌    |                       |                                   |
| Detect Interval(sec) :                         | 10                          |                   |                       |                                   |
| Max Unreply Times:                             | 2                           |                   |                       |                                   |
| Detect Destination Host<br>(IP or Domain Name) | :<br>                       |                   |                       |                                   |
| IP Alias List                                  |                             |                   |                       |                                   |
| 1.                                             | 210.243.2                   | 30.34             | 2.                    | 210.243.230.35                    |
| 3.                                             | 210-243.2                   | 30.36             | 4.                    |                                   |
| 5.                                             |                             |                   | 6.                    |                                   |
| 7.                                             |                             |                   | 8.                    |                                   |

Figure 36-2. WAN1 configuration

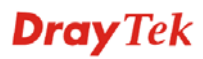

2. Configure WAN 4 as DMZ interface

| 来 医结静度 极规心                    | 我的最景体)工具① 說明田                                      |                 |     |        |
|-------------------------------|----------------------------------------------------|-----------------|-----|--------|
| ) 1-A · 🔘 · 💌                 | 😰 🏠 🔎 披華 🚖 我的最爱 (                                  | 🕈 mer 🕢 🙆 - 🍇 📼 | · 🕭 |        |
| 11-00 👔 http://192.168.1.1/kg | estai_asveidet_asveiter?igs and nationalaisat/aid- | <b>14</b>       |     | 🖌 🔁 松亜 |
| MAC Address :                 | Default MAC O User Defined     DO 50 715a 88:30    | MAC             |     |        |
| Downstream Rate               | 102400 (kbp)                                       | 0               |     |        |
| Upstream Rate:                | 102400 Obp                                         | 0               |     |        |
| Type :                        | Fast Ethernet                                      |                 |     |        |
| Physical Mode :               | Auto Negotiation 💌                                 | $\cap$          |     |        |
| IP Mode :                     | O Static O DHCP O PPPoE                            | OPPTP (ODMZ)    |     |        |
| Static/DHCP<br>Configuration  | PPPoE/PPTP DMZ<br>Configuration                    |                 |     |        |
| IP Address                    | 172.16.1.1                                         |                 |     |        |
| Subnet Mask :                 | 255.255.255.0                                      |                 |     |        |
| DMZ Host Type :               | NAT Mode                                           |                 |     |        |
| Outgoing Interface :          | WABL -                                             |                 |     |        |
| DMZ Host IP List(Only         | Routing Mode)                                      |                 |     |        |
| 1.                            |                                                    | 2               |     |        |
| 3.                            |                                                    | 4.              |     |        |
| 6                             |                                                    | 5               |     |        |
| -                             |                                                    |                 |     |        |
| 1.                            |                                                    | 8.              |     |        |

Figure 36-3. WAN 4 configuration as DMZ

3. Configure main WAN page.

| uick Setup   | System | Network | Advanced      | Firewall    | QoS VPN       | VolP           |           |                | 3:15:1   |
|--------------|--------|---------|---------------|-------------|---------------|----------------|-----------|----------------|----------|
| Network      | - WAN  |         |               |             |               |                |           |                |          |
| Load Balance | :      | ODisa   | ble  Enable ( | Auto Weight |               |                |           |                |          |
| Backup       |        | 🕑 Disa  | ble O Enable  |             |               |                |           |                |          |
| *            | Edit   | IP Mode | Active        | Defau       | It Route Load | Balance Weight | Backup-Ma | ster Backup-Sl | ave VolP |
| WANT         | 2      | Static  |               | ۲           |               | ELOUIS         | 0         |                | ۲        |
| WAN2         | 3      | Not Set | a             |             |               | 10%            | e 0       |                |          |
| WAN3         | 3      | Not Set | 14            |             |               | 1.0%           | 0 8       |                |          |
| WAN4         | 1      | DMZ     |               |             |               | 100            | M O       |                |          |

Figure 36-4. Main WAN configuration

4. Configure DMZ Host.

1). 210.243.230.34 = > 172.16.1.2

## **Dray**Tek

| Vigor3300 s<br>MultiService | series<br>e Security |                |          |     |     |      | VIGOROUS BROADBAND ACCESS |
|-----------------------------|----------------------|----------------|----------|-----|-----|------|---------------------------|
| Quick Setup System          | Network              | Advanced       | Firewall | QoS | VPN | VolP | 3:17:39 P.M               |
| Advanced - NA               | T - DMZ H            | ost - Edit     |          |     |     |      |                           |
| 1<br>WAN Werface            | T WAN                |                |          |     |     |      |                           |
| Private IP :                | 172 1                | 6.1.2          | 2        |     |     |      |                           |
| Use IP Allas                | OD                   | sable 💿 Enable | )        |     |     |      |                           |
| IP Alas ::                  | 210                  | 243.230.34     | /        |     |     |      |                           |
|                             |                      | 1.1.1          |          |     |     |      | Apply Cancel              |

Figure 36-5. The first DMZ Host configuration

2). 210.243.230.35 = > 172.16.1.3

| Vigor3300<br>MultiServic | series<br>& Security |                |          |     |     |      | VIGOROUS BROADBAND ACCESS |
|--------------------------|----------------------|----------------|----------|-----|-----|------|---------------------------|
| Quick Setup System       | n Network            | Advanced       | Firewall | QoS | VPN | VolP | 3:18:27 P.M               |
| Advanced - N/            | AT - DMZ H           | ost - Edit     |          |     |     |      |                           |
| 2                        |                      |                |          |     |     |      |                           |
| Private IP :             | 172.1                | 6.1.3          | -        |     |     |      |                           |
| Use IP Alias             | ( 00                 | sable 🕑 Enable | )        |     |     |      |                           |
| IP Alias                 | EII                  | 243 230 15 2   |          |     |     |      |                           |
|                          |                      |                |          |     |     |      | Apply Cancel              |

Figure 36-6. The second DMZ Host configuration

3). 210.243.230.36 = > 172.16.1.4

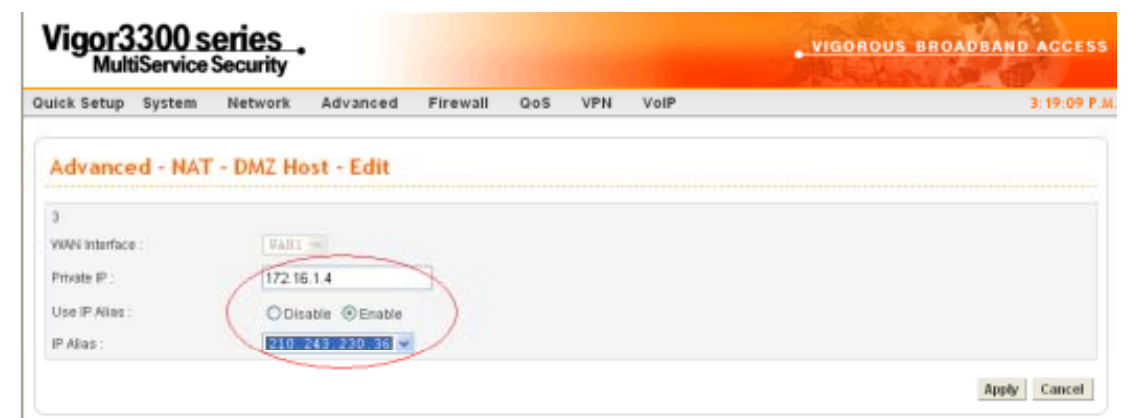

Figure 36-7. The third DMZ Host configuration

When user completes these settings, user can use this DMZ feature as well.

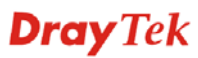

#### 36.3 Routing mode configuration

Please refer to the following scenario graph as Routing mode application.

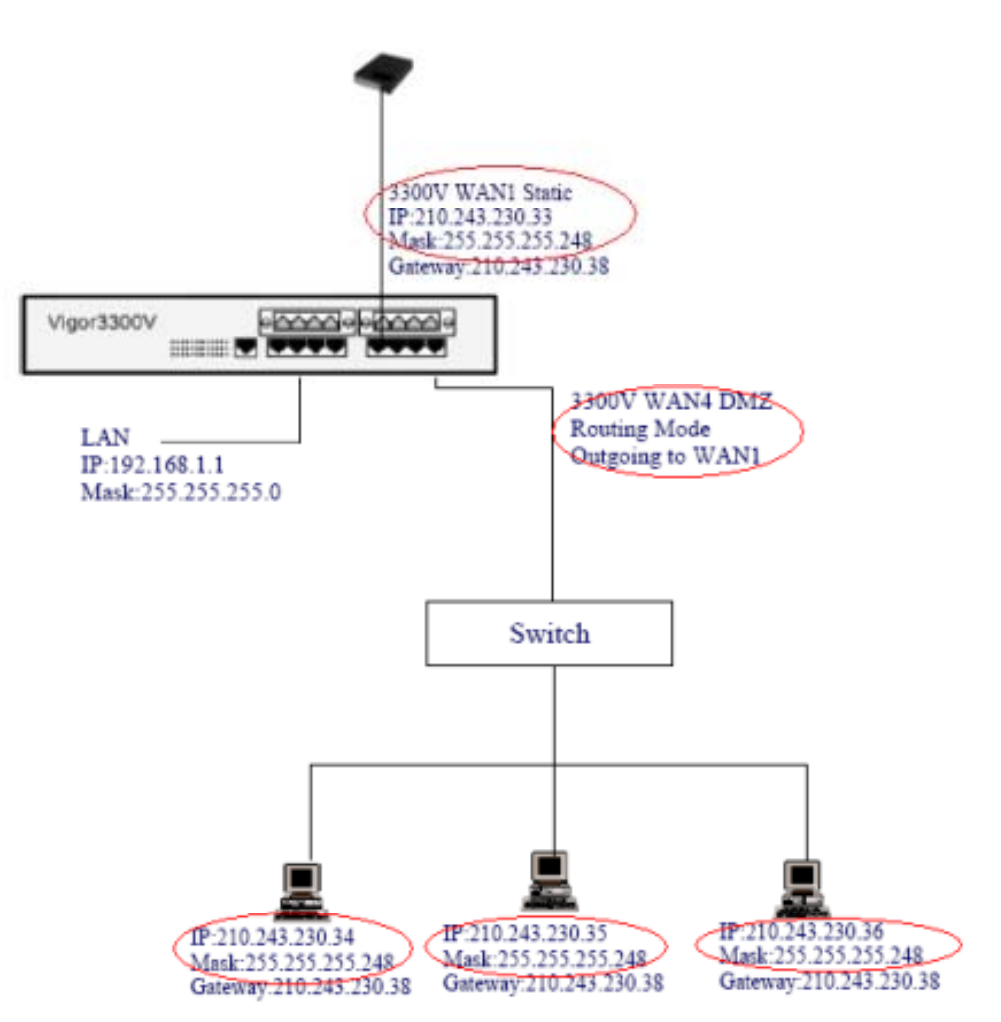

Figure 36-8. Routing mode scenario graph

### **Dray** Tek

In this mode, the major different point compared with NAT mode is that user is not necessary to configure a private subnet as DMZ in WAN 4 interface and IP Alias in WAN1.

However, user still needs to get some IP addresses from ISP to be used. User can access the host servers directly without NAT function. These three host servers can be assigned public IP addresses. The IP address of gateway is same as WAN1.

Please refer to the following steps about this case.

1. Configure WAN1 interface in 3300V

| Static/DHCP<br>Configuration                                        | PPPoE/PPTP<br>Configuration                          | DMZ Configuration        |                                                                                         |
|---------------------------------------------------------------------|------------------------------------------------------|--------------------------|-----------------------------------------------------------------------------------------|
| IP Address :<br>Subnet Mask :<br>Default Gateway :<br>Primary DNS : | 210 243.23<br>255 256 24<br>210 243.23<br>168 95 1 1 | 80.33<br>55.248<br>30.38 | Host Name :<br>Domain Name :<br>(Host Name and Domain Name are required for some ISPs.) |
| Secondary DNS :<br>Connection Detection                             | on                                                   |                          |                                                                                         |
| Detect Type :<br>Detect Interval(sec) :<br>Max Unreply Times:       | 10<br>2                                              | P to Gateway 👻           |                                                                                         |
| Detect Destination Host :<br>(IP or Domain Name)<br>IP Alias List   |                                                      |                          |                                                                                         |
| 1,<br>3.                                                            |                                                      |                          | 2. 4.                                                                                   |

Figure 36-9. WAN1 configuration

#### 2. Configure WAN 4 as DMZ interface

|                              | CODEIRUITMAC COO                | SELCENNED WHO     |                |                    |
|------------------------------|---------------------------------|-------------------|----------------|--------------------|
|                              | 00.50.716+18.38                 |                   |                |                    |
| Downstream Rate :            | 102400                          | (ktops)           |                |                    |
| Upstream Rate :              | 102400                          | (kbps)            |                |                    |
| Type :                       | Fast Ethernet                   | *                 |                |                    |
| Physical Mode :              | Auto Negotiatio                 | on M              |                |                    |
| IP Mode :                    | O Static O DHCP                 | OPPRE OPPTP ODMZ  |                |                    |
| Static/DHCP<br>Configuration | PPPoE/PPTP<br>Configuration Con | DMZ<br>figuration |                |                    |
| P Address                    |                                 |                   |                |                    |
| Subnet Mask -                |                                 |                   |                |                    |
| Part ( local Tax)            |                                 |                   |                |                    |
| OWZ PIOSE TYpe:              | Routing Mode *                  | )                 |                |                    |
| Outgoing Interface :         | VAN1 W                          |                   |                |                    |
| DMZ Host IP List(Oni         | y Routing Mode)                 |                   |                |                    |
|                              | 210.243.230.34                  | 2.                | 210.243.230.35 |                    |
| 3                            | 210.243.230.36                  | 4.                |                |                    |
| 5.                           |                                 | 6.                |                |                    |
| 1.                           |                                 | В.                |                |                    |
|                              |                                 |                   |                |                    |
|                              |                                 |                   |                | Apply Reset Cancel |

Figure 36-10. WAN 4 configuration as DMZ

Please remember to configure the IP addresses of host servers in DMZ Host IP List.

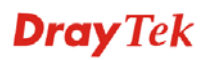

3. Configure main WAN page

| Mul          | system   | Security<br>Network | Advanced      | Firewall Qos | VPN V         | /oIP     | a state of    |              | 3:15:17 P. |
|--------------|----------|---------------------|---------------|--------------|---------------|----------|---------------|--------------|------------|
| Network      | k - WAN  |                     |               |              |               |          |               |              |            |
| thad Balance | P2       | O Disat             | ble  Enable ( | Auto Weight) |               |          |               |              |            |
| Backup :     |          | O Disat             | tile O Enable |              |               |          |               |              |            |
| #            | Edit     | IP Mode             | Active        | Default Rout | e Load Baland | weight   | Backup-Master | Backup-Slave | VolP       |
| WAN1         | <b>S</b> | Static              | > (@)         | 1            |               | ELOCE    |               |              | ۲          |
| WAN2         |          | Not Set             | 0             |              | 0             | 104      |               |              |            |
|              | 2        | Not Set             |               |              |               | 10%      |               |              |            |
| WAN3         |          |                     | \_/           |              |               | 1101 101 |               |              |            |

Figure 36-11. Main WAN configuration

When user completes these settings, user can use this DMZ feature as well.

### **Dray** Tek